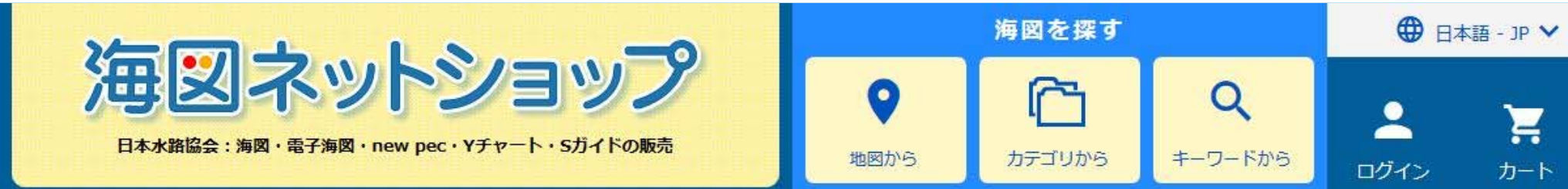

# PCだけではなく スマートフォンが使えるようになりました!

ご利用ガイド

メニュー

カート

# ||ツ||解! スマホからの【ユーザ登録】

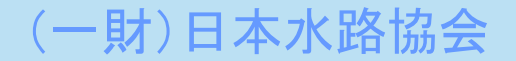

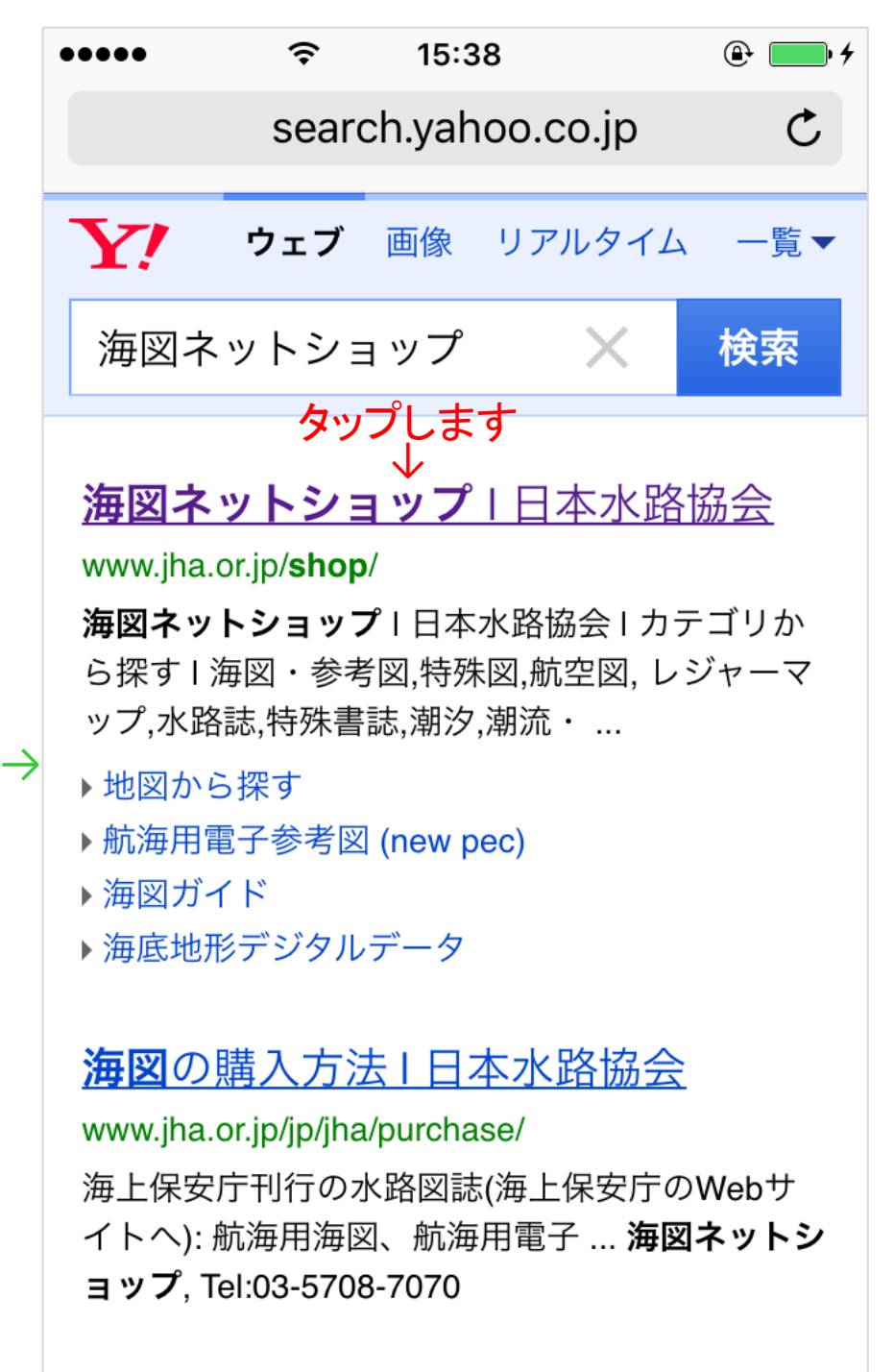

ŕĥ

-1-

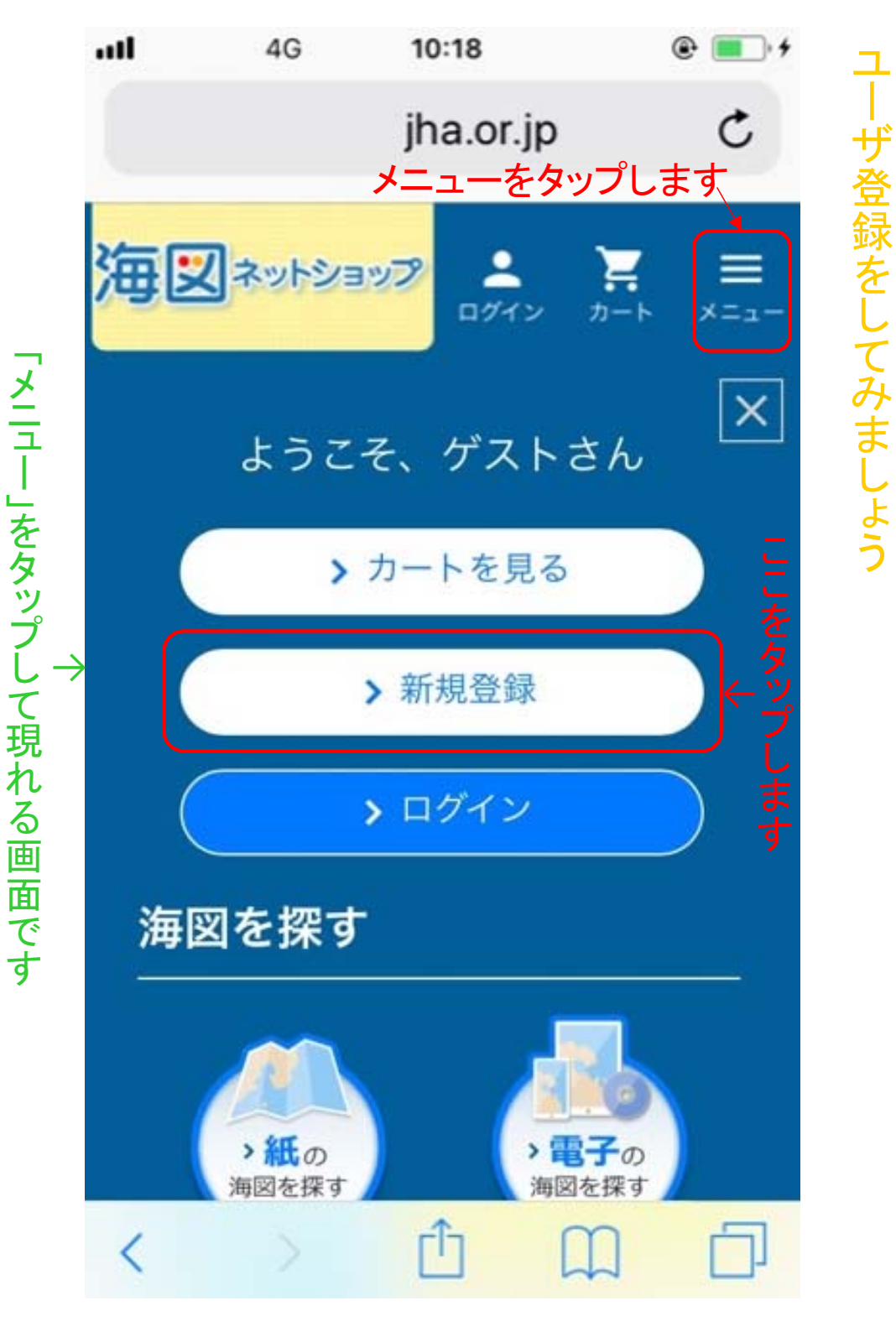

ブラウザの検索で「海図ネットショップ」と入力した結果です

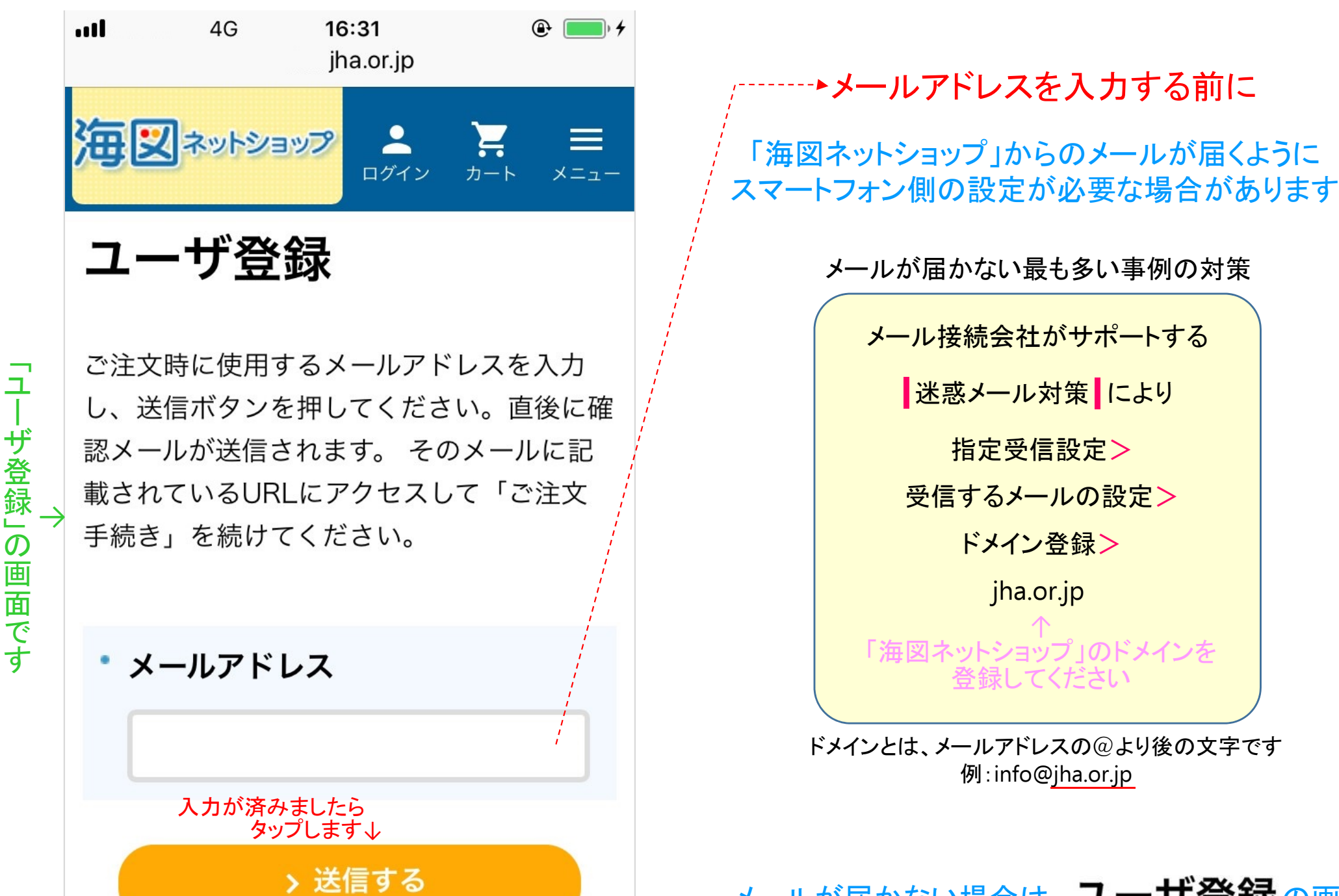

※確認メールが届かない場合は、下記の

-2-

jha.or.jp 「海図ネットショップ」のドメインを 登録してください

ドメインとは、メールアドレスの@より後の文字です 例:info@jha.or.jp

メール接続会社がサポートする

迷惑メール対策により

指定受信設定>

受信するメールの設定>

ドメイン登録>

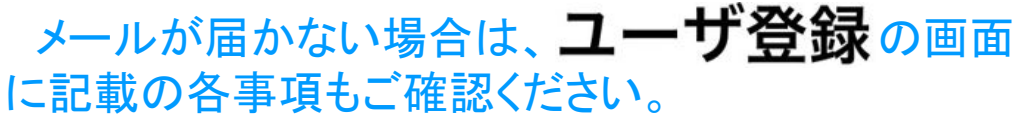

#### ブラウザ Safari で海図ネットショップの新規登録をされた後のご注意

図1は、海図ネットショップへの新規 登録をされた後に、Safariを起動さ れると現れることのある画面です all 4G 16:15 図1 Q 検索/Webサイト名入力 本当にこのフォームを再送 信しますか? キャンセル 送信 < この画面が開く原因は、図2のユー

のペ

ジは

Safari

でな

い場合は読み飛ば

ください

ザ登録画面が完全に閉じられてい ないため、Safari側の確認です 【<del>キャンセル】</del>をタップされ、開いて いる図2の画面を閉じてください

#### 図2は、誤って図1の【送信】をタップ された直後に現れる画面です

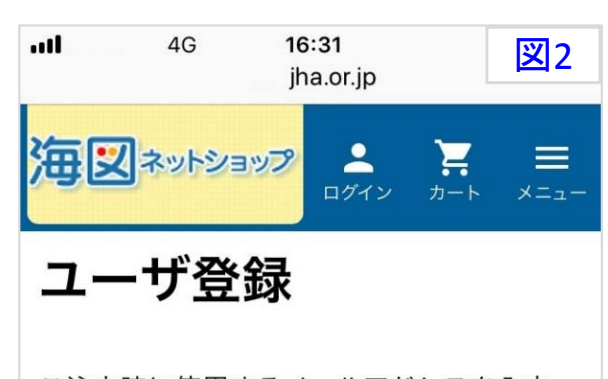

ご注文時に使用するメールアドレスを入力 し、送信ボタンを押してください。直後に確 認メールが送信されます。 そのメールに記 載されているURLにアクセスして「ご注文 手続き」を続けてください。

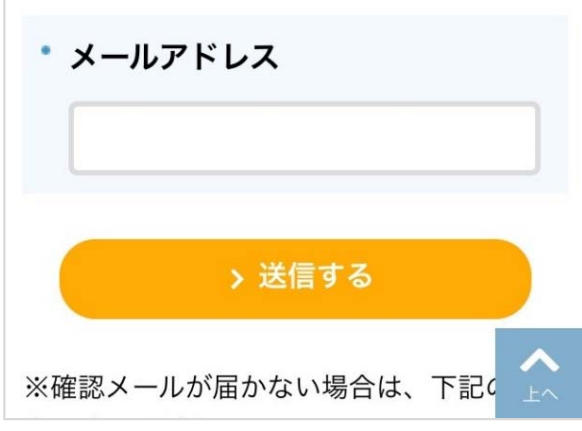

図1の【送信】を誤ってタップされま すと、開いたままの図2中の【>送 信する】をタップした操作と同じこと になります 図2を閉じていませんと、Safari側に メールアドレスが保たれたままです ので、図3が届いてしまいます ull 4G 16:56 図3 < 受信 【海図ネットショップ】 登録確認メール 今日 16:54 メールアドレスを確認しまし た。 下記URLに24時間以内にアクセ スして会員登録を完了してくだ さい。 https://www.jha.or.jp/shop/ index.php? main page=register&a=regist& U=&00% &2% 2998 344 50% 1986 842XX8XXXX \*上記URLが複数行になっている 

図3のメールは、破棄していただい て問題はありません

また、開いている図2のユーザ登録 画面を完全に閉じてください

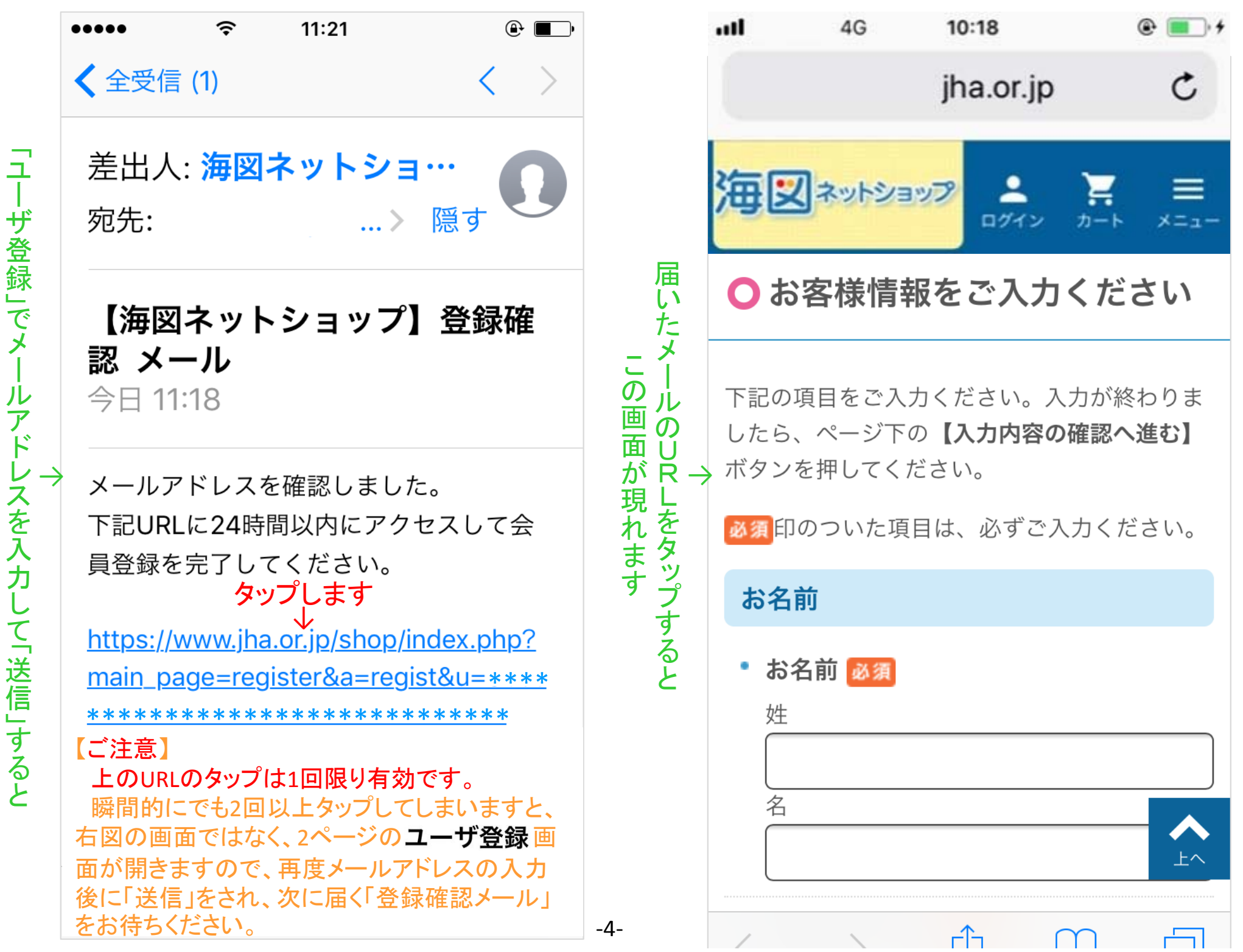

登録確認メ

ル

」が届きます

ユーザ登録をしてみましょう

○ お客様情報をご入力ください つづき①

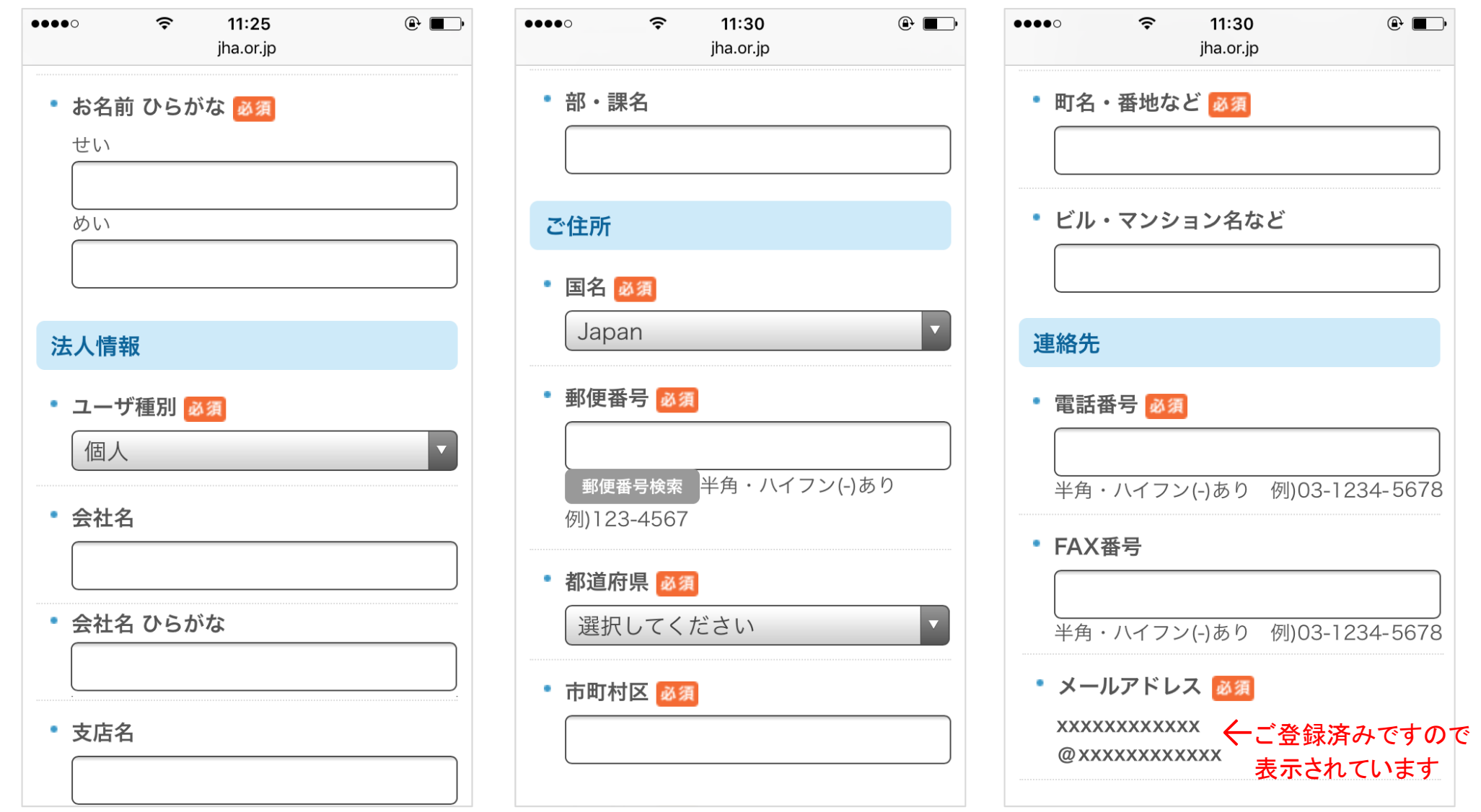

スワイプして現れる画面です

必須印のついた項目は、必ずご入力ください。

### ○ お客様情報をご入力ください つづき②

#### ご自由な英数字・記号を入力します

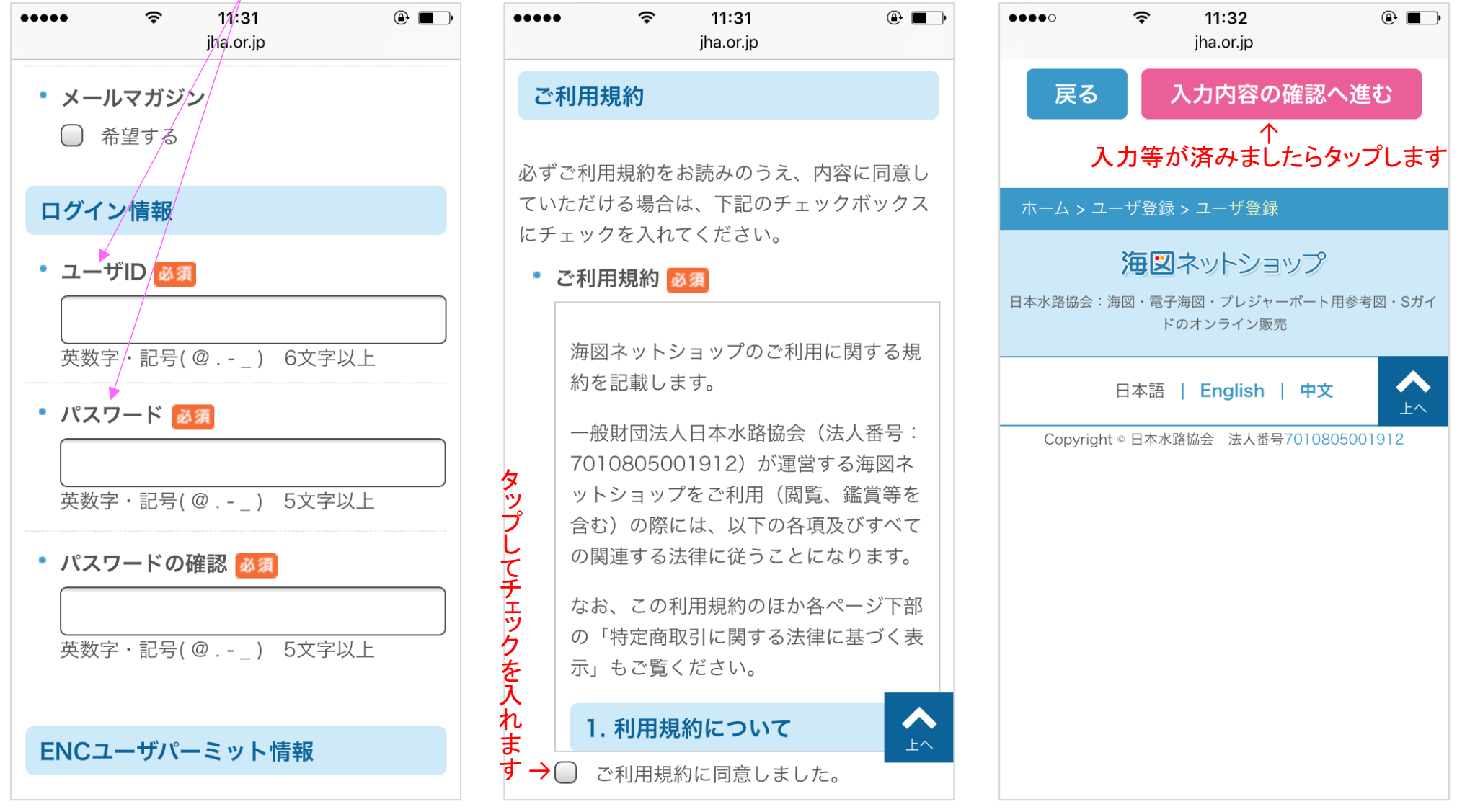

必須印のついた項目は、必ずご入力ください。

## ○ 入力内容をご確認ください

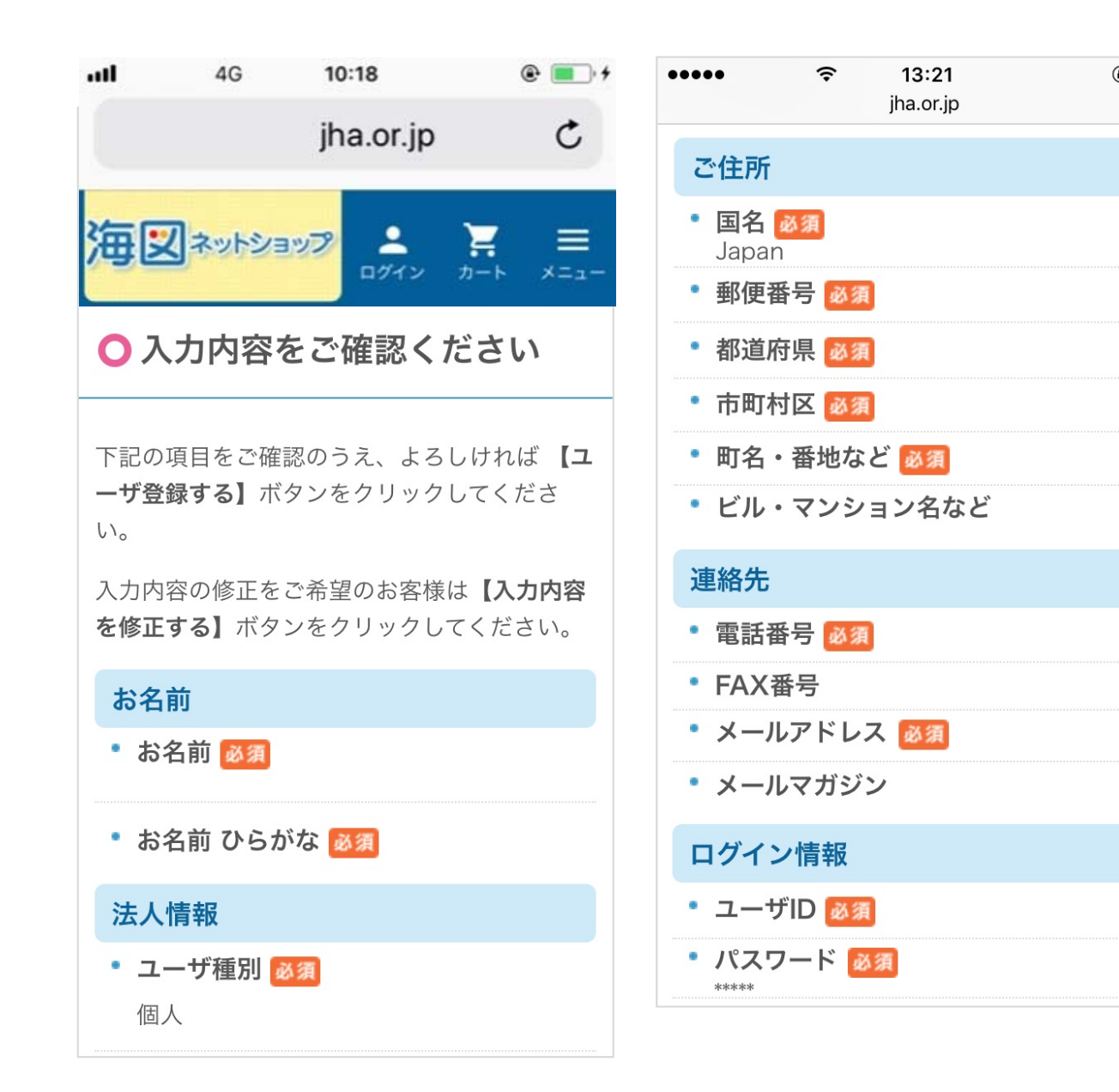

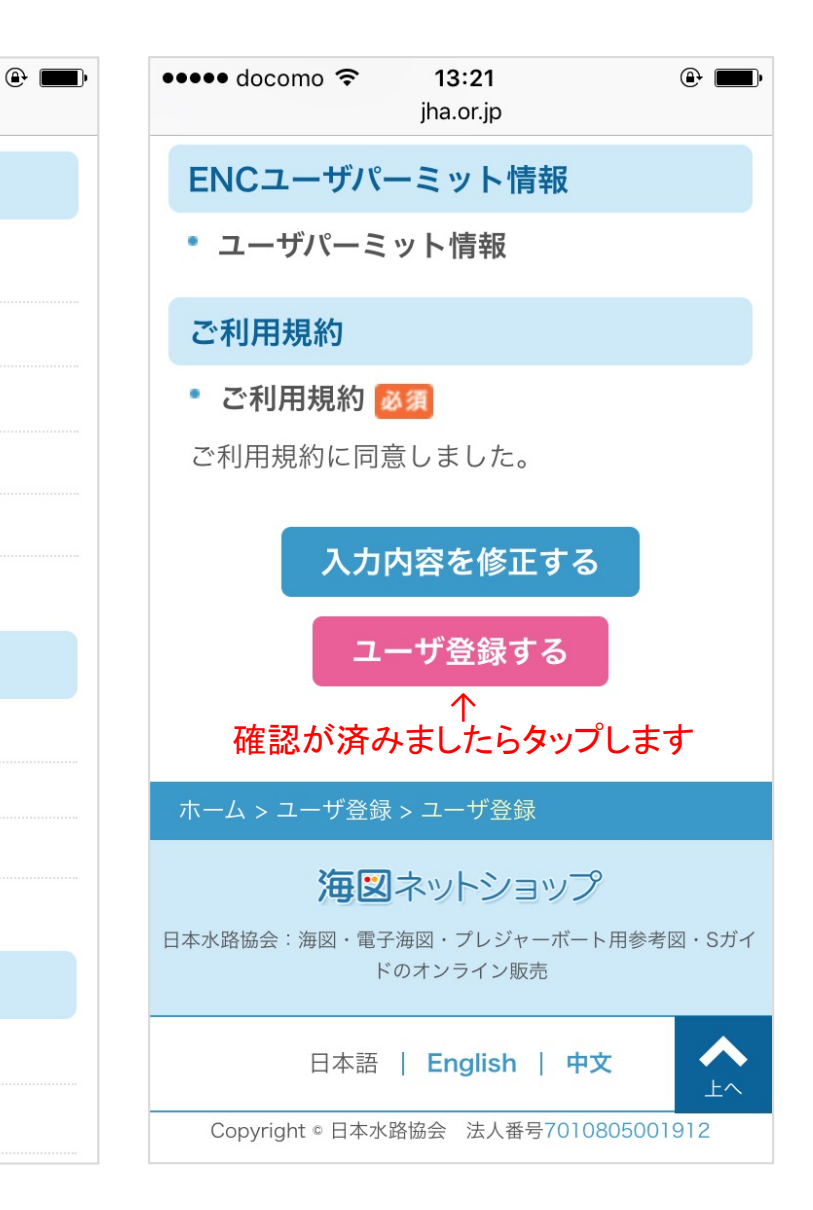

# ーザ登録をしてみましょう

#### おつかれさまでした

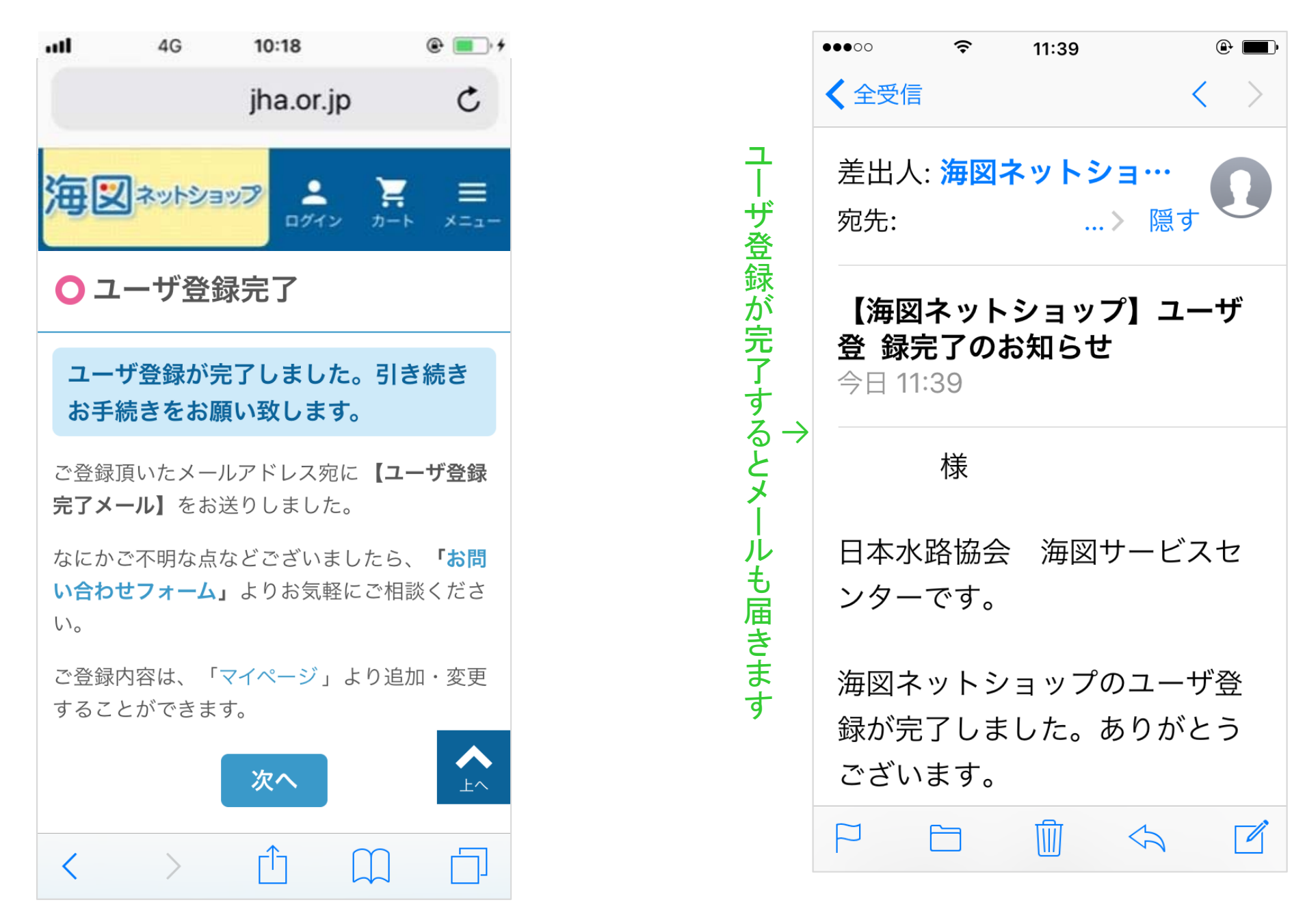